# **TRUESENSE Sparse Color** Filter Pattern Image File and Processing

#### Overview

This document gives guidelines for opening and processing a TRUESENSE Sparse Color Filter Pattern (Sparse CFA) image in Sensor Studio. Many of the requirements described in this document can also be found under the Help: Sensor Studio and Python Help Menu in Sensor Studio.

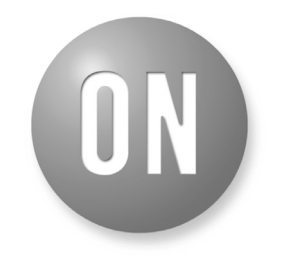

## **ON Semiconductor®**

http://onsemi.com

# **APPLICATION NOTE**

### TRUESENSE SPARSE CFA PROCESSING CODE OVERVIEW

ON Semiconductor provides several avenues of support for the TRUESENSE Sparse Color Filter Pattern. The first is Sensor Studio software, which is available from the Truesense Imaging web site and can process the TRUESENSE Sparse CFA pattern and provide a RGB image. This allows users to process a raw TRUESENSE Sparse CFA file with a known algorithm. The second form of support is 'C' source code which is available with a no-charge license agreement that can be compiled into an executable implementing the Sensor Studio TRUESENSE Sparse CFA algorithm.

The purpose of the TRUESENSE Sparse CFA image processing path in Sensor Studio and its corresponding 'C' code is to give the customer a simple algorithm based upon known computational methods that could be used to directly compare the imaging performance of a sensor with the TRUESENSE Sparse CFA to an identical sensor with the Bayer CFA using the same processing technique. Note that the code has not been optimized in any way for speed performance, or to take advantage of alternative interpolation techniques.

There are a few techniques used in the TRUESENSE Sparse CFA processing path that were employed to make sure that the integrity of the resolution was maintained. For example, the panchromatic channel is downsampled to match the color pixels so that the center of weighting for the panchromatic pixels matches the center of weighting of the color pixels when computing the color difference channel, helping to avoid aliasing artifacts. The color difference channel is then upsampled (after noise cleaning) and the full resolution panchromatic channel is applied to maintain full resolution.

Computing luminance and color difference channels is common practice because the human visual system is more sensitive to luminance variations than chrominance variations. This allows noise cleaning algorithms to apply different weights to the luminance channel than the color difference channel. It also allows sharpening to be performed on the luminance channel separately from the colors channel. Noise cleaning and sharpening algorithms are dependent upon the application and can be very simple or very complex. The noise cleaning and sharpening code that was used in the Sensor Studio processing path was intended to be common practice so that this code could be shared easily with customers.

The book "Single-Sensor Imaging: Methods and Applications for Digital Cameras" edited by Rastislav Lukac has a section that discusses the processing path.

## **EXPOSURE**

Setting the proper exposure during image capture for the TRUESENSE Sparse CFA is important for achieving the full dynamic range. The panchromatic pixel is twice as sensitive as the color pixels and will saturate first. Therefore, the panchromatic pixels should be used to determine the exposure. For example, setting the exposure on an 18% gray for a 12-bit imager with a whitepoint of 106% and a dark offset of 30 should give a raw digital code value of 720 according to the following calculations:

$$\text{code value} = \left(2^{(\text{number of bits})} - \text{dark offset}\right) \times \left(\frac{0.18}{\text{whitepoint}}\right) + \text{dark offset} \tag{eq. 1}$$

code value = 
$$(2^{(12)} - 30) \times (\frac{0.18}{1.06}) + 30$$
 (eq. 2)

© Semiconductor Components Industries, LLC, 2014 September, 2014 – Rev. 2

## SENSOR STUDIO AND RAW IMAGE FILE FORMAT

Currently, Sensor Studio is only fully functional on 32 bit WINDOWS XP, VISTA or WINDOWS 7.

The description for the raw file format can be found in the Help Menu as shown below.

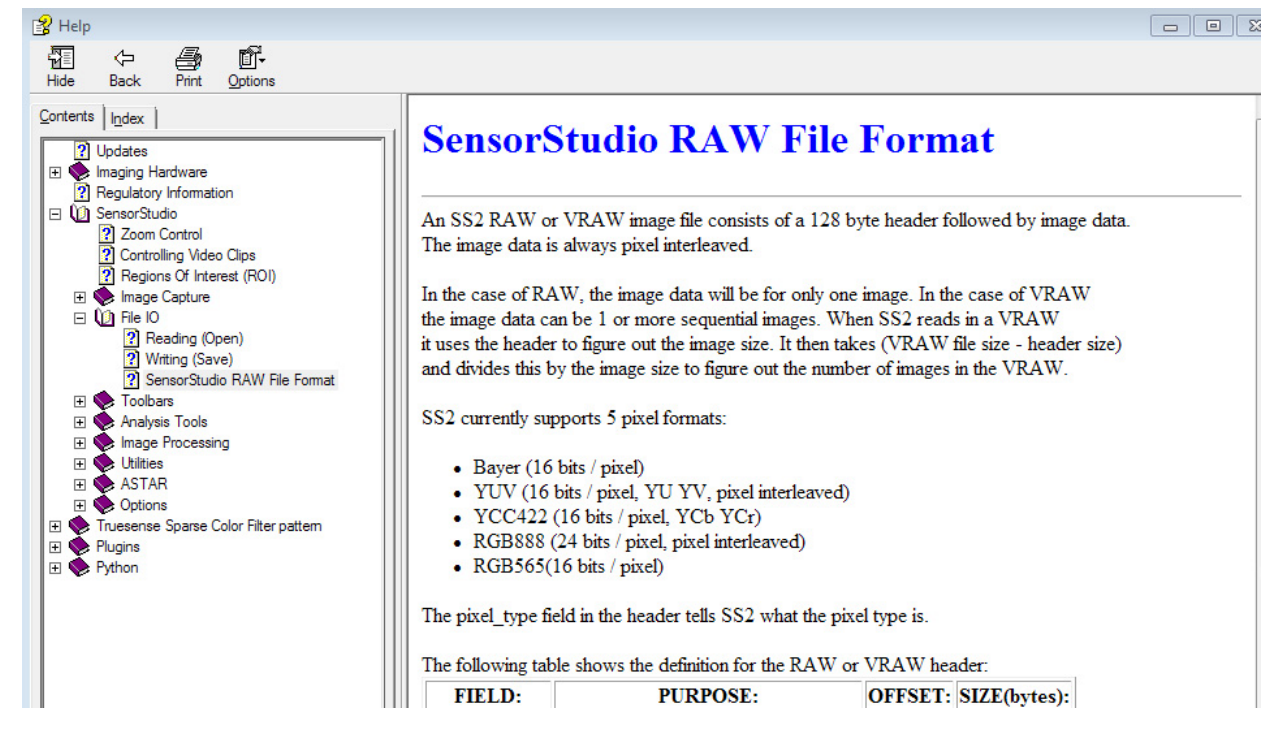

Figure 1. Portion of Sensor Studio Raw File Format Help Menu

File types supported for single capture image are

- 16-bit RAW (Native to Sensor Studio)
- 16-bit PNG
- Processed BMP
- Processed JPEG

The Processed BMP and JPEG are 8-bit full color images.

## Sensor Studio File Format Bit Depth

Although Sensor Studio does support 16-bit images, the TRUESENSE Sparse CFA processing path only takes 12-bit data (unpacked 12-bit encoded as 16-bit). If you are

unsure of the bit depth of a TRUESENSE Sparse CFA image, use the "Pixel Code Values" to determine the bit-depth as shown in Figure 2.

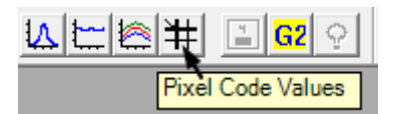

## Figure 2. Pixel Code Values Button

An example raw scene is shown in Figure 3 to demonstrate the use of the Pixel Code Values function.

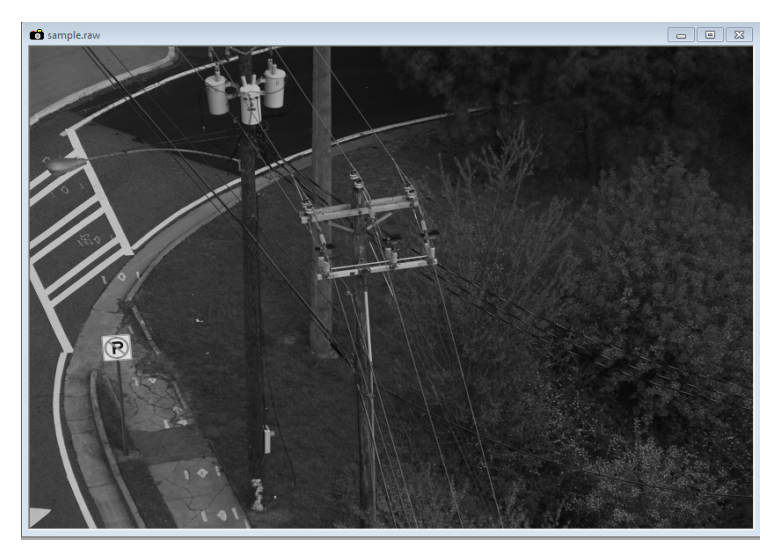

Figure 3. Example Raw Scene Image as it Should Appear

When opening a raw image that was not captured natively in Sensor Studio, the pop-up shown in Figure 4 is displayed. This gives the users the opportunity to specify the bit depth of the image. In this example, the user has selected a bit depth of 12.

In Figure 5, the raw image opens but does not appear normal. The "no parking" sign should be white. A potential cause of this effect is that Sensor Studio is not processing the image file using the correct bit depth. By using the Pixel Code Values tool, it is shown that the data is 16-bit since the values are in the range of 65535. In this case, the 12-bit data has been provided to Sensor Studio with the 12-bit data in the twelve upper bits and padded with zeros in the lower bits.

| Enter the numb   | per of significant bits |
|------------------|-------------------------|
| in this image (u | usually 10 or 12).      |
| 12               | ОК                      |

Figure 4. Pop-up

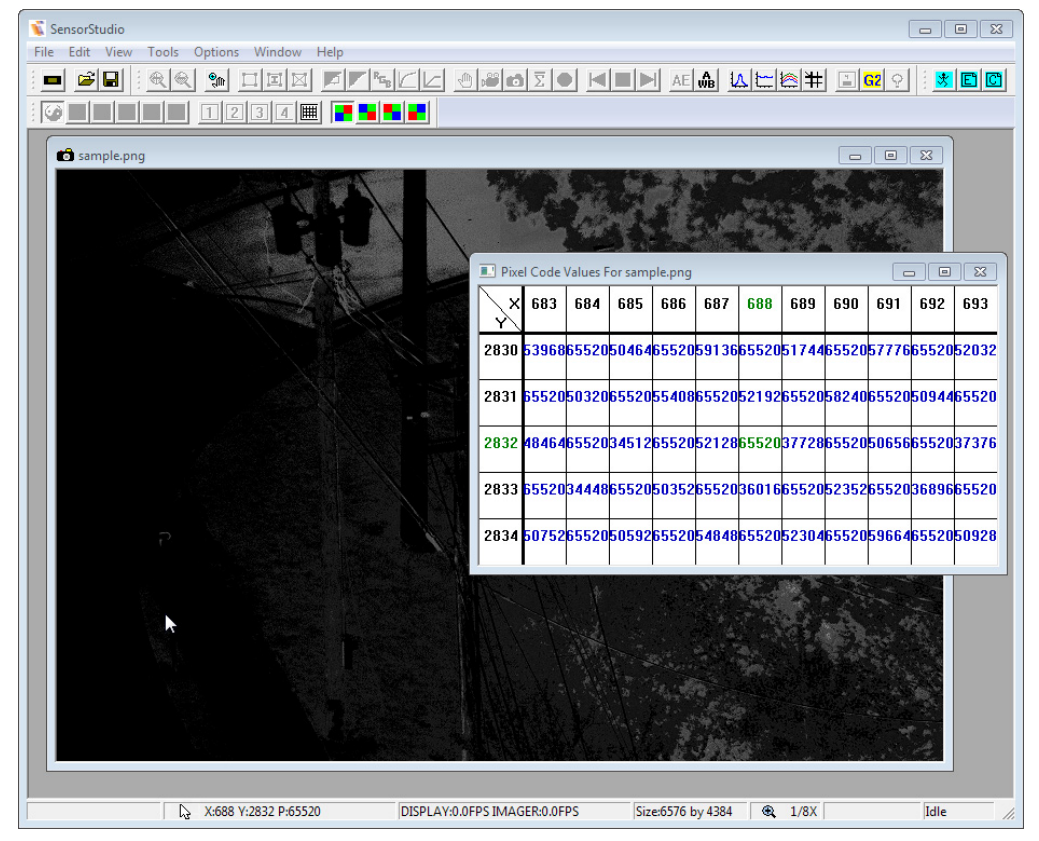

Figure 5. Sample Image Pixel Code Values

In order to convert the data to 12-bit, the pixel values must be shifted to the right by 4 positions (divide by 16). This can be done within Sensor Studio as follows

- Go to the Tools Menu and Select "Python Command Window"
- Use the BitShiftImage() Function to Convert to 12 bit (Refer to Help:Python:Extensions:Read or Modify Pixel Data)
- Do File->Save Image As and Save it as a RAW such that the Original PNG is Not Disturbed
- Open Up the New Raw. It Should Display Normally and will be 12 bit
- Color Process Using the Device Used for Capture, for Example, "KAI–29050 TRUESENSE SPARSE CFA Setup"

If the raw image data is less than 12-bit, Sensor Studio will automatically convert it to the appropriate bit depth with all of the data in the lower bits. For an 8-bit raw file, the upper bits would be converted to all zeros and the data would all be in the lower 8 bits.

### TRUESENSE SPARSE CFA 'C' Code Bit Depth

If the TRUESENSE SPARSE CFA 'C' code is being used as a standalone package (not with Sensor Studio), the data needs to be 12-bit data (unpacked 12-bit encoded as 16-bit). The data is expected to be in the lower bits.

#### **Converting Raw Data File Formats**

Third party packages such as ImageJ (search internet for "ImageJ" for download) can be used to convert different raw data file formats into a format that is compatible with Sensor Studio and the TRUESENSE Sparse CFA processing.

An example for using ImageJ is given below. For raw files, open the file as Raw, then convert to Image: Type: 16-bit, and then save as PNG.

ImageJ can also be used to convert DNG file-type images to PNG.

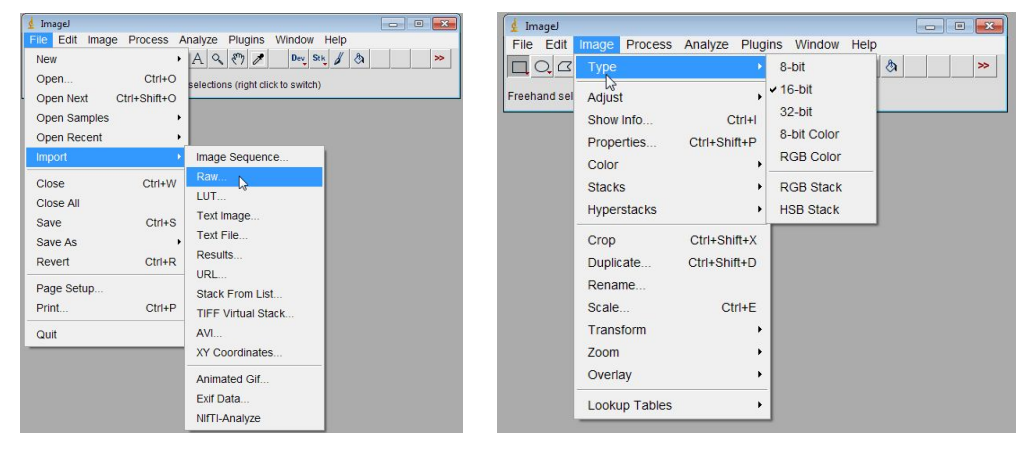

Figure 6. Image J Menus

## SENSOR STUDIO IMAGE PROCESSING OPTIONS

The Image Processing Options has preset setups for various sensors. Choose the family ("KAI 5.5" for devices in the TRUESENSE 5.5-micron Interline Transfer CCD

Family, or "KAI 7.4" for devices in the TRUESENSE 7.4-micron Interline Transfer CCD Family) then select the sensor or group that has the TRUESENSE CFA.

| Image Processing Options                                                                                          | 8                                                                           |
|----------------------------------------------------------------------------------------------------|-----------------------------------------------------------------------------|
| General Advanced TRUESENSE CFA Gain Map                                                                           |                                                                             |
| Image Processing Configuration File                                                                               | Bayer Still Processing Filters:                                             |
| Family:       [KAI 5.5]       Sensor or Group:       KAI-29050 TRUESENSE CFA                                      | Noise<br>Filter:                                                            |
| Setup:   Daylight D50   Save   Save base the settings.     Click Balance   Balance   area in image.               | Boost:                                                                      |
| Note: All settings on these pages affect software Changes are applie<br>image processing only. Click "Apply Chang | d immediately to live preview. Apply<br>es'' to update still image. Changes |

Figure 7. Image Processing Options

## Selecting the Dark Offset

On the sensor itself, there are shielded pixels surrounding the active pixel region. These can be used to set the dark offset or dark floor for the sensor. Enter the dark offset value in the Image Processing Option: Advanced: Dark Offset. Typical values range from 20–40 for a 12-bit image.

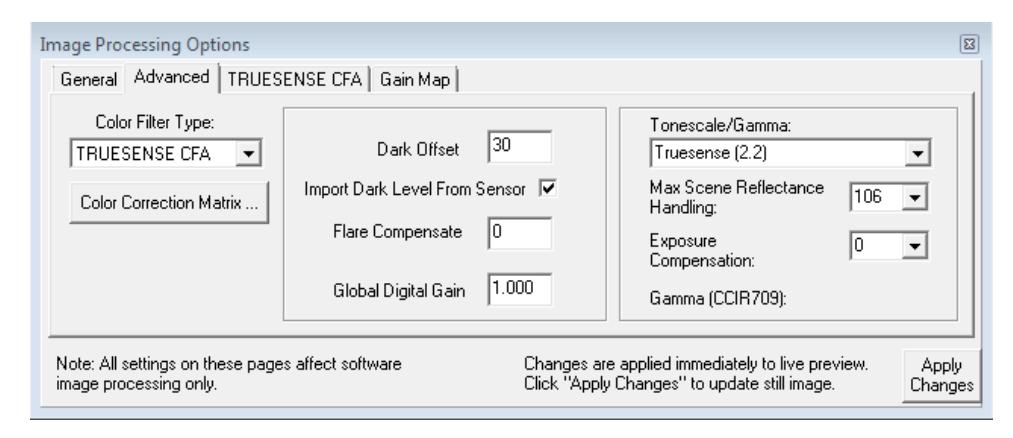

Figure 8. Dark Offset

## Selecting the TRUESENSE Sparse CFA Pattern

In the TRUESENSE Sparse CFA pattern, the panchromatic pixels are interspersed as a checkboard pattern. Like colors are averaged together in the processing. Therefore, the underlying color pattern is still a Bayer-like pattern. The underlying color pattern may be arranged in any of the configurations shown below. Sensor Studio provides options to allow the user to process full or cropped images. The TRUESENSE Sparse CFA pattern is chosen by clicking one of the buttons.

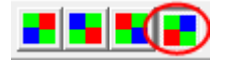

Figure 9. Set GBRG Button

The default for the TRUESENSE Sparse CFA pattern in the setups is usually the one shown circled above. However, if the image has been cropped, one of the other buttons may

be the correct configuration. Unclick the button before trying a different pattern.

## White Balance Correction

The White Balance Gains default values may only be initial values. Sensor Studio provides a "click balance" function for the active image to achieve a more accurate white balance by selecting a 'known' medium grey region within the image and then setting the R,G,B gains to make this region 'grey'. For natural scenes, using a medium gray works best – such as blacktop-road surfaces. For a properly exposed image, the green pixel gain after white balance is typically around 2 because it is half the sensitivity of the panchromatic pixels.

# Luma Noise Cleaning Option in Image Processing Options Menu

The Luma Noise injects high resolution panchromatic data into the image. When it is off (setting high and low equal to 0), the image processing path ONLY uses cleaned and upsampled LOW resolution pan data. This is sometimes useful if the analog gain is set above 28 and the image is extremely photon starved.

| General Advanced TF         | UESENSE CFA Gain         | Мар                         |            |                   |          |    |
|-----------------------------|--------------------------|-----------------------------|------------|-------------------|----------|----|
| Processing Type             | C Mono                   | Color Noise Filter Iteratio | ons ——     |                   | 3        |    |
| Sharpen<br>Param: 0.00      | Luma Noise<br>High: 1.00 | j <b>j</b>                  | iê<br>L    |                   | 1        |    |
| Max: 1.20                   | Low: 0.50                |                             |            |                   |          |    |
| lote: All settings on these | pages affect software    | Changes are a               | pplied imn | nediately to live | preview. | Ap |

Figure 10. Luma Noise

The default setting is High = 1, Low = 0.5. This adds a Blend percentage of the difference between the interpolated high resolution pan pixel and the upscaled, cleaned low resolution pan pixel. The amount that is added in is based upon the High and Low values and a gamma type curve.

The default settings of High = 1, Low = 0.5 give the most pleasing results in general. The function is called Luma

## OPTIONS FOR IMPROVING PROCESSING SPEED FOR REAL-TIME APPLICATIONS

As mentioned in the overview sections, the code provided has not been optimized for speed for real-time applications. This section gives a few suggestions for improving the processing speed.

### **Turn Off Color Noise Cleaning**

The color noise cleaning step is the slowest step in the processing path. The noise cleaning step can be iterated several times. It also requires the largest chunk of memory. The color noise cleaning step may not be necessary for all applications. It also can be turned off to allow a faster preview. The color noise cleaning tables are derived from the analog gain that was used during capture. The analog gain is typically increased in order to achieve full dynamic range in night or extremely low light captures. If the analog gain is not increased, less color noise cleaning should be required.

Noise because it is the difference between the cleaned low

res pan pixel and the uncleaned pan pixel. But it really is

detail and noise. The equation also tends to weight the blend

by the gamma curve so that the highlights will get more and

the darks will get less. By setting High = Low, then the gamma curve weighting is not used and the whole image will

get a Blend percentage based on only the Low setting.

The color noise cleaning can be skipped in Sensor Studio by setting the color noise filter iterations to Disabled in the Image Processing Options Menu

The color noise cleaning step can be skipped in the 'C' code at skip\_noise instruction by setting all of the iColor Radius parameters to 0 as shown below

### skip\_noise = ((pm->iColorRadius0 == 0) && (pm->iColorRadius1 == 0) && (pm->iColorRadius2 == 0));

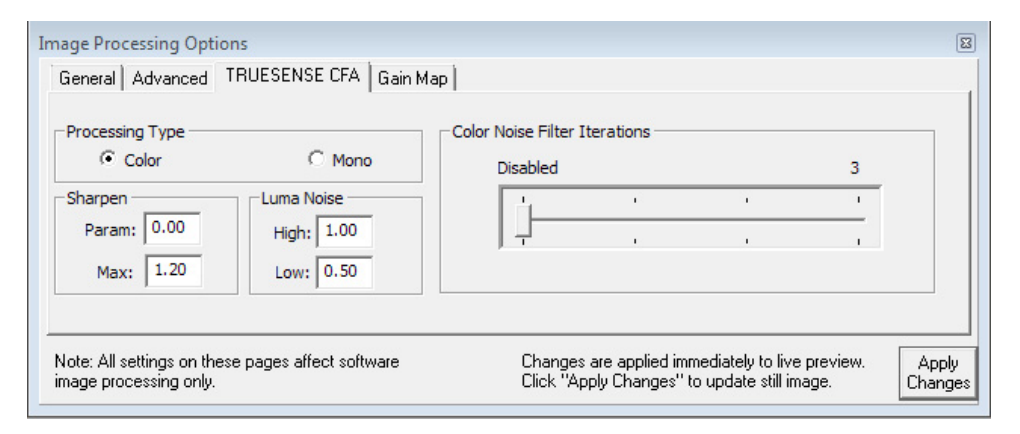

Figure 11. Color Noise Filter Iterations

#### **Turn Off Sharpening Algorithm**

The sharpening algorithm can be turned off or skipped in rev2.0 'C' code TRUESENSE\_SparseCFA\_c\_rev2.0 in order to improve processing speed. This can be done by commenting out the "Sharpening" call or by adding a skip similar to what is done for the color noise algorithm.

Note that the sharpening algorithm cannot be skipped in rev1.0 'C' code TRUESENSE\_SparseCFA\_c\_rev1.0 because the Alg\_HighResPanBlending function was performed within the sharpening code for the initial version and disabling sharpening will only produce a low resolution image.

#### **High Resolution Mono Processing**

For a high resolution monochrome image (only using pan pixels), only a few of the routines need to be called. This is the fastest processing path using code revision 2.0. In TRUESENSE\_SparseCFA\_c\_rev2.0, the routines that should be called would be

- Dark Subtract Alg\_SubtractDarkFloor
- White Balance Alg\_WhiteBalance
- Interpolate Alg\_InterpolatePan
- Tone Map pToneScale.

#### Low Resolution Color Preview

The fast preview mode in Sensor Studio uses a subset of the commands which may be sufficient for real-time viewing for most applications. Here is the list of subroutines to call.

- Dark Subtract Alg\_SubtractDarkFloor
- White Balance Alg\_WhiteBalance
- Interpolate Alg\_InterpolatePan
- Low Res Color Alg\_GenerateLow
- Tone Map Apply pToneScale

#### Fast Low Resolution Color Preview

A low resolution color preview can be created by using the routines that digitally bin the color pixels and then using standard Bayer processing. In TRUESENSE\_SparseCFA\_ c\_rev2.0, the routines that should be called would be

- Dark Subtract Alg SubtractDarkFloor
- White Balance Alg\_WhiteBalance
- Low Res Color Taking the Image from Alg\_GenerateLow (dataGenerateLow\_lBayer) and
- Tone Map Running it through the pToneScale to Make the Final Image.

ON Semiconductor and the 🕡 are registered trademarks of Semiconductor Components Industries, LLC (SCILLC) or its subsidiaries in the United States and/or other countries. SCILLC owns the rights to a number of patents, trademarks, copyrights, trade secrets, and other intellectual property. A listing of SCILLC's product/patent coverage may be accessed at www.onsemi.com/site/pdt/Patent-Marking.pdf. SCILLC reserves the right to make changes without further notice to any products herein. SCILLC makes no warranty, representation or guarantee regarding the suitability of its products for any particular purpose, nor does SCILLC assume any liability arising out of the application or use of any product or circuit, and specifically disclaims any and all liability, including without limitation special, consequential or incidental damages. "Typical" parameters which may be provided in SCILLC data sheets and/or specifications can and do vary in different applications and actual performance may vary over time. All operating parameters, including "Typicals" must be validated for each customer application by customer's technical experts. SCILLC does not convey any license under its patent rights nor the rights of others. SCILLC products are not designed, intended, or authorized for use as components in systems intended for surgical implant into the body, or other applications intended to support or sustain life, or for any other application in which the failure of the SCILLC product could create a situation where personal injury or death may occur. Should Buyer purchase or use SCILLC bronducts for any such unintended or unauthorized application, Buyer shall indemnify and hold SCILLC and its officers, employees, subsidiaries, affliates, and distributors harmless against all claims, costs, damages, and expenses, and reasonable attorney fees arising out of, directly or indirectly, any claim of personal injury or death associated with such unintended or unauthorized use, even if such claim alleges that SCILLC makes and is not for

#### PUBLICATION ORDERING INFORMATION

#### LITERATURE FULFILLMENT:

Literature Distribution Center for ON Semiconductor P.O. Box 5163, Denver, Colorado 80217 USA Phone: 303–675–2175 or 800–344–3860 Toll Free USA/Canada Fax: 303–675–2176 or 800–344–3867 Toll Free USA/Canada Email: orderlit@onsemi.com N. American Technical Support: 800–282–9855 Toll Free USA/Canada Europe, Middle East and Africa Technical Support:

Phone: 421 33 790 2910 Japan Customer Focus Center Phone: 81–3–5817–1050 ON Semiconductor Website: www.onsemi.com

Order Literature: http://www.onsemi.com/orderlit

For additional information, please contact your local Sales Representative